This is an beta website by <u>Inclusive Bytes CIC</u>, The aim is to create one location for digital resources in Oldham.

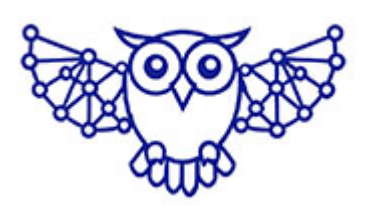

- <u>Home</u>
- <u>Tutorials</u>
- Events
- Resources
- Hubs

### Mastering Screenshots on Windows: A Guide for Single & Multi-Monitor Setups

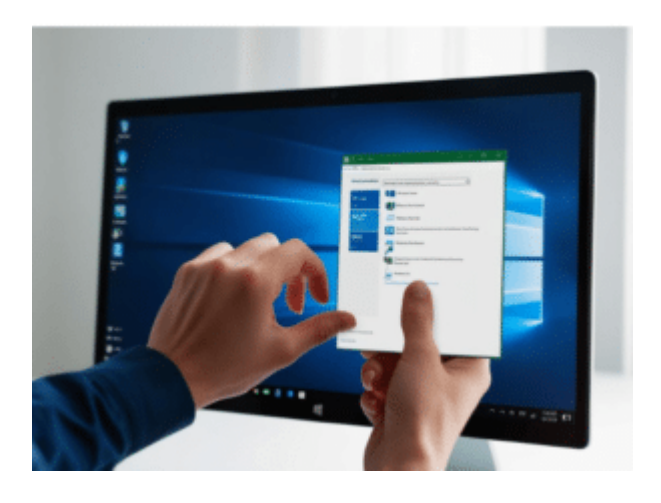

### How to Take a Screenshot on a Windows PC

# What is a Screenshot, and Why is it Useful?

A screenshot is a digital image that captures the contents displayed on a computer screen. It is a powerful tool for sharing information, troubleshooting technical issues, documenting work, or saving visual content for future reference. Screenshots are commonly used in tutorials, presentations, and technical support to provide clear visual guidance.

There are slightly different ways to take screenshots depending on how many monitors you have. We will cover the most common ways to take screenshots in this tutorial.

# 1. Taking a Screenshot of the Entire Screen

- Single Monitor Setup: Press the PrtScn (Print Screen) key. This will capture the entire screen and copy it to the clipboard. You can then paste it (Ctrl + V) into an image editing application like Paint or Photoshop.
- Multiple Monitor Setup: Press the PrtScn key. This

captures all screens at once. Again, paste the screenshot into an image editor to save or modify it.

# 2. Taking a Screenshot of the Active Window

 Press Alt + PrtScn. This captures only the currently active window and copies it to the clipboard. Paste it into an image editor to save.

You might use this, for example, if you want to take an image of a single screen while protecting sensitive information on a second screen from being sent to a third party.

#### 3. Capturing a Specific Area

 Press Windows + Shift + S. This opens the Snipping Tool, allowing you to select a specific portion of the screen. The screenshot is copied to the clipboard, and you can paste it directly or save it.

#### 4. Saving the Screenshot Automatically

• Entire Screen (Single or Multiple Monitors): Press Windows + PrtScn. This saves the screenshot directly to the Screenshots folder in Pictures.

This is good for when you want to copy information, but don't have time to manually save the data.

#### 5. Capturing a Single Monitor in a Multi-Monitor Setup

Windows does not have a direct shortcut for capturing only one monitor. However, a workaround is to:

 Move the window you want to capture to the target monitor. 2. Use Alt + PrtScn to capture only that active window.

Alternatively, third-party tools like Greenshot or Lightshot can capture a specific monitor.

### 6. Using the Snipping Tool or Snip & Sketch

- Search for "Snipping Tool" or "Snip & Sketch" in the Start menu. Or press Windows + Shift + S
- These tools allow you to capture free-form areas, windows, or full screens and provide editing options.

This is good if you want to take a snapshot of a smaller area of the screen.

#### 7. Tips and Advice

- File Formats: Save screenshots in PNG for high quality, or JPEG for smaller file sizes.
- Editing: Use Paint, Paint 3D, or third-party apps like GIMP for annotations or modifications.
- Cloud Storage: Save to cloud services like OneDrive or Google Drive for easy access across devices.
- **Keyboard Shortcuts**: Familiarize yourself with shortcuts for efficiency. These can save you a LOT of time.

By mastering these methods, you can capture and manage screenshots effectively on any Windows PC setup.

Made with the help and support of <u>Inclusive Bytes CIC</u>

Training | Reporting